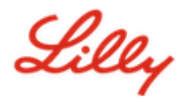

Haftungsausschluss: Dieses Dokument wurde mit Lilly Translate übersetzt. Obwohl wir uns um Genauigkeit bemühen, beachten Sie bitte, dass die Übersetzung Fehler oder Ungenauigkeiten enthalten kann. Bitte kontaktieren Sie IdentityManagementServices@lilly.com, wenn Sie Korrekturvorschläge haben.

### Einleitung

Um einen FIDO2-Sicherheitsschlüssel zu erhalten, geben Sie eine Bestellung über das <u>Antragsformular für den</u> globalen Sicherheitsschlüssel des ServiceNow-Katalogs auf.

Befolgen Sie diese Anweisungen oder <u>sehen Sie sich dieses Video an</u>, um Ihren FIPS-fähigen Sicherheitsschlüssel als kennwortlose Anmeldemethode einzurichten. Da für Sicherheitsschlüssel ein physisches Gerät und etwas erforderlich ist, das nur Sie kennen (*die eindeutige PIN, die Sie einrichten werden*), gilt dies als stärkere Verifizierungsmethode als ein Benutzername und ein Kennwort.

Führen Sie diese Schritte aus, um Ihren Sicherheitsschlüssel zu registrieren und ihm eine eindeutige PIN zu geben, bevor Sie sich mit dem Schlüssel bei Ihrem Lilly-Konto anmelden können.

#### Zum Abschnitt springen (Strg + Klick verwenden):

- 1. Registrieren Sie Ihren Sicherheitsschlüssel Windows-Gerät
- 2. Registrieren Sie Ihren Sicherheitsschlüssel Mac-Gerät
- 3. Zusätzliche Hilfe

# Registrieren Sie Ihren Sicherheitsschlüssel – Windows-Gerät

Verwenden Sie diese Anweisungen, wenn Sie einen Sicherheitsschlüssel auf einem Windows-Gerät registrieren.

- Öffnen Sie Microsoft Edge, und greifen Sie auf <u>Meine Anmeldungen zu</u>. Klicken Sie in der oberen rechten Ecke auf Ihr Bild und vergewissern Sie sich, dass Sie mit dem Konto angemeldet sind, das Sie mit Ihrem Sicherheitsschlüssel verwenden möchten (z. B. -CA).
- 2. Wählen Sie + Anmeldemethode hinzufügen aus.
- 3. Wählen Sie **auf dem Bildschirm** Anmeldemethode hinzufügen **die Option Sicherheitsschlüssel** aus . Wählen Sie **Weiter** aus, um sich mit mehrstufiger Authentifizierung anzumelden.

| Add a sign-in method                                                           | × | Security key $\qquad \qquad \qquad \qquad \qquad \qquad \qquad \qquad \qquad \qquad \qquad \qquad \qquad \qquad \qquad \qquad \qquad \qquad \qquad$ |
|--------------------------------------------------------------------------------|---|----------------------------------------------------------------------------------------------------|
| Passkey in Microsoft Authenticator<br>Sign in with your face, fingerprint, PIN |   | To set up a security key, you need to sign in with two-factor authentication. Cancel Next                                                           |
| Security key<br>Sign in using a USB, Bluetooth, or NFC device                  |   |                                                                                                    |

4. Überprüfen Sie Ihre Identität, indem Sie sich mit Ihrer bevorzugten Methode authentifizieren, und wählen Sie dann den **USB-Gerätetyp** aus.

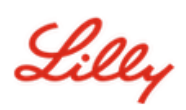

| Security key                                                                             | ×      |
|------------------------------------------------------------------------------------------|--------|
| Choose the type of security key that you have.           USB device           NFC device |        |
|                                                                                          | Cancel |

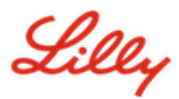

5. Halten Sie Ihren Schlüssel bereit, und wählen Sie Weiter aus.

| USB device                                                                                                    | NFC device                                                                                                    |
|----------------------------------------------------------------------------------------------------|----------------------------------------------------------------------------------------------------|
| Security key X                                                                                                    | Security key $\times$                                                                                                    |
| Have your key ready.                                                                                                    | Have your key ready.                                                                                                    |
| When you choose Next, you will be prompted to plug your security<br>key into the USB port. Then, touch the button or the sensor on your<br>security key to finish setting up your device. | When you choose Next, you will be prompted to tap your security key<br>on the reader. Then, touch the button or sensor on your security key<br>to finish setting up your device |
| For more detailed instructions, visit your key manufacturer's website.                                                                                                    | For more detailed instructions, visit your key manufacturer's website.                                                                                                    |
| Back Next                                                                                                    | Back Next                                                                                                    |

6. Wählen Sie unter Auswählen, wo dieser Hauptschlüssel gespeichert werden soll die Option Sicherheitsschlüssel aus, und klicken Sie auf Weiter.

| Windows Security                          | × |  |
|-------------------------------------------|---|--|
| Choose where to save this passkey         |   |  |
| iPhone, iPad, or Android device           |   |  |
| More choices                              |   |  |
| exemption iPhone, iPad, or Android device |   |  |
| Security key                              |   |  |
| Next Cancel                               |   |  |

7. Wählen Sie **OK** aus, um Ihren Sicherheitsschlüssel einzurichten, und dann **erneut OK**, um mit dem Setup fortzufahren.

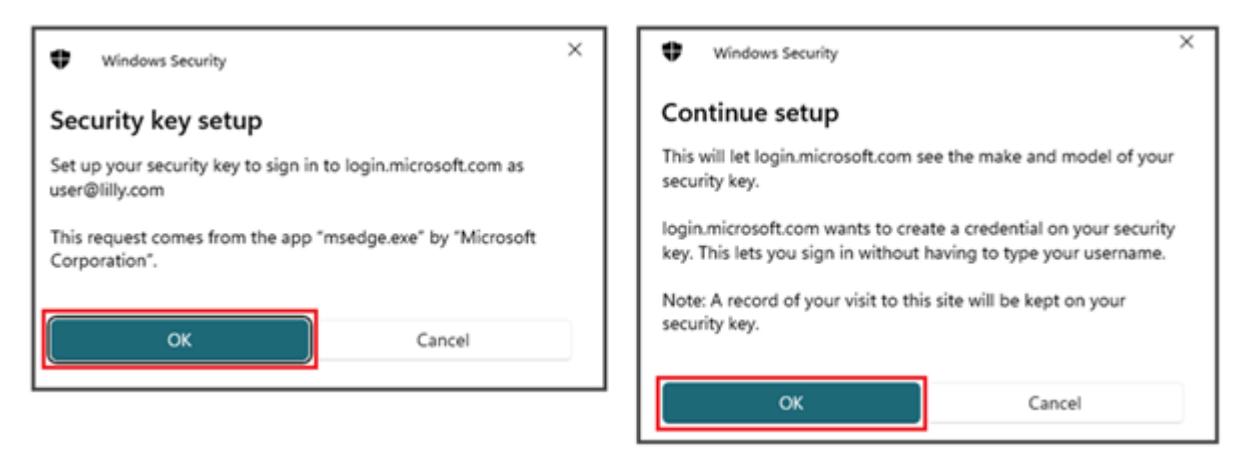

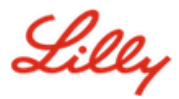

8. Geben Sie auf dem Bildschirm Setup fortsetzen Ihren Sicherheitsschlüssel ein.

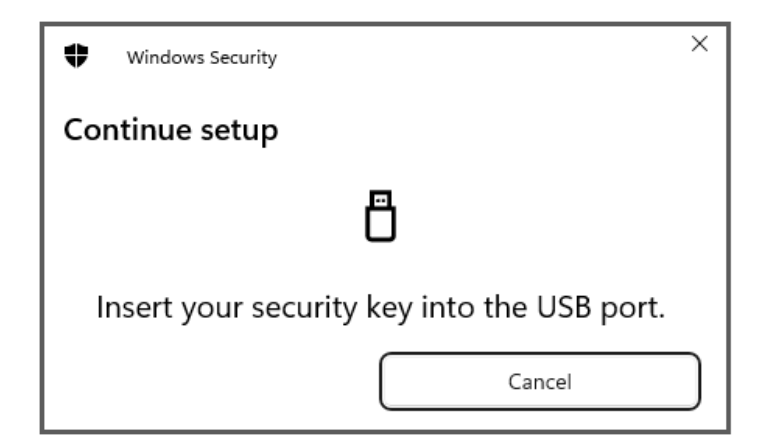

9. Geben Sie auf dem **Bildschirm Setup fortsetzen** eine 6-stellige numerische PIN für beide Felder ein und klicken Sie auf **OK**.

| \$                                                   | Windows Security                             | × |
|------------------------------------------------------|----------------------------------------------|---|
| Con                                                  | tinue setup                                  |   |
| •                                                    | New Security Key PIN<br>New Security Key PIN |   |
| Confirm Security Key PIN<br>Confirm Security Key PIN |                                              |   |
|                                                      | OK Cancel                                    |   |

10. Tippen Sie auf dem Bildschirm Setup fortsetzen auf Ihren Sicherheitsschlüssel.

| Windows Security         | ×      |  |
|--------------------------|--------|--|
| Continue setup           |        |  |
| Ö                        |        |  |
| Touch your security key. |        |  |
|                          | Cancel |  |

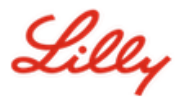

11. Klicken Sie auf dem Bildschirm Passkey saved (Hauptschlüssel gespeichert) auf OK.

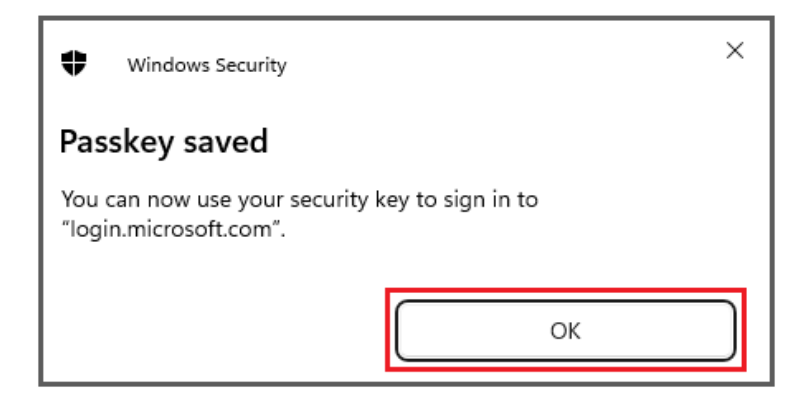

12. Geben Sie einen Namen für den Sicherheitsschlüssel ein, um ihn von anderen Schlüsseln zu unterscheiden, und wählen Sie Weiter aus.

| Security key              | ×                                             |
|---------------------------|-----------------------------------------------|
| Name your security key. T | his will help distinguish it from other keys. |
| Primary key               |                                               |
|                           | Cancel Next                                   |

13. Ihr Sicherheitsschlüssel ist offiziell eingerichtet. Wählen Sie **Fertig** aus, um die Seite **Sicherheitsschlüssel** zu schließen.

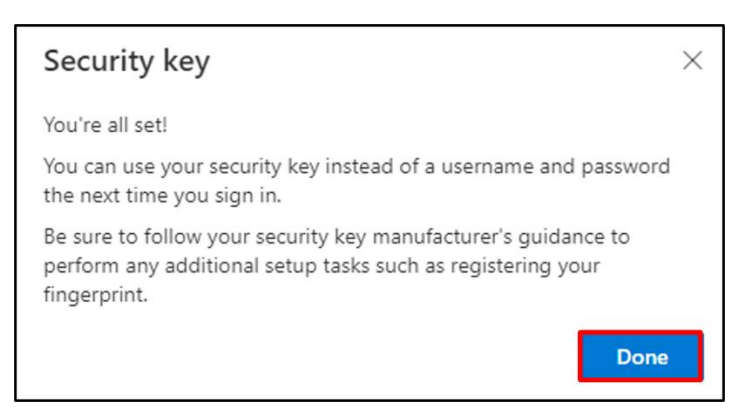

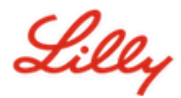

## Registrieren Sie Ihren Sicherheitsschlüssel – Mac-Gerät

Befolgen Sie diese Anweisungen, wenn Sie einen Sicherheitsschlüssel auf einem Mac-Gerät registrieren.

- Öffnen Sie Microsoft Edge (es funktioniert nicht in Safari) und greifen Sie auf Meine Anmeldungen zu. Klicken Sie in der oberen rechten Ecke auf Ihr Bild und vergewissern Sie sich, dass Sie mit dem Konto angemeldet sind, das Sie mit Ihrem Sicherheitsschlüssel verwenden möchten (z. B. -CA).
- 2. Wählen Sie + Anmeldemethode hinzufügen aus.
- 3. Wählen Sie **auf dem Bildschirm** Anmeldemethode hinzufügen **die Option Sicherheitsschlüssel** aus . Wählen Sie **Weiter** aus, um sich mit mehrstufiger Authentifizierung anzumelden.

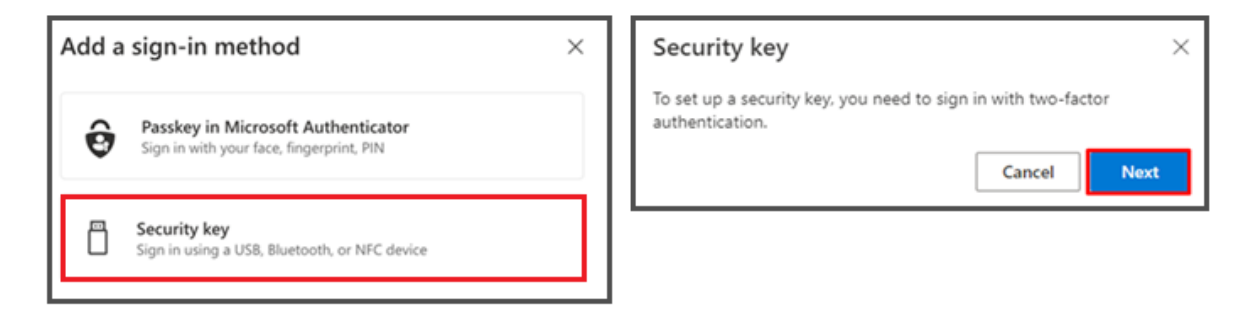

4. Überprüfen Sie Ihre Identität, indem Sie sich mit Ihrer bevorzugten Methode authentifizieren, und wählen Sie dann den **USB-Gerätetyp** aus .

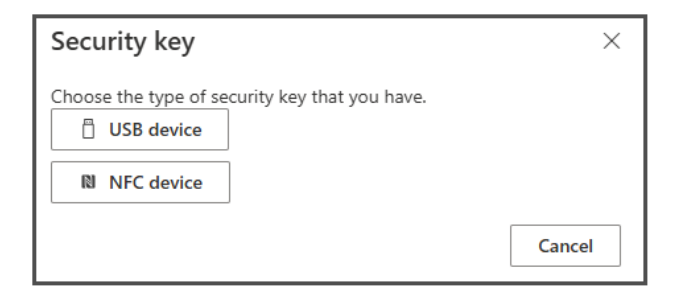

5. Halten Sie Ihren Schlüssel bereit, und wählen Sie Weiter aus.

| USB device                                                                                                    | NFC device                                                                                                    |
|----------------------------------------------------------------------------------------------------|----------------------------------------------------------------------------------------------------|
| Security key $\times$                                                                                                    | Security key $\times$                                                                                                    |
| Have your key ready.                                                                                                    | Have your key ready.                                                                                                    |
| When you choose Next, you will be prompted to plug your security<br>key into the USB port. Then, touch the button or the sensor on your<br>security key to finish setting up your device. | When you choose Next, you will be prompted to tap your security key<br>on the reader. Then, touch the button or sensor on your security key<br>to finish setting up your device |
| For more detailed instructions, visit your key manufacturer's website.                                                                                                    | For more detailed instructions, visit your key manufacturer's website.                                                                                                    |
| Back Next                                                                                                    | Back Next                                                                                                    |

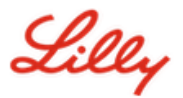

6. Geben Sie auf dem **Bildschirm** Passkeys & Security Key **Ihren Sicherheitsschlüssel ein und berühren Sie ihn**. Scannen Sie den QR-Code nicht.

| Passkeys & Security Keys                                                                                                    |                         |
|----------------------------------------------------------------------------------------------------|-------------------------|
| Use your phone or tablet<br>Scan this QR code with the camera on the device w<br>want to create and save your passkey for login.mic                                                              | vhere you<br>rosoft.com |
|                                                                                                    |                         |
| <ul> <li>Use your security key<br/>Insert and touch your security key to set it up for<br/>login.microsoft.com<br/>login.microsoft.com will learn the make and model<br/>security key</li> </ul> | of your                 |
|                                                                                                    | Cancel                  |

7. Geben Sie auf dem **Bildschirm PIN erforderlich** eine 6-stellige numerische PIN für beide Felder ein und klicken Sie auf **Weiter**.

| • •                                    | ••          | ····        |
|----------------------------------------|-------------|-------------|
| PIN required                           |             |             |
| Set up a new PIN for your security key |             |             |
| PIN                                    | Confirm PIN |             |
|                                        |             |             |
|                                        |             | Cancel Next |

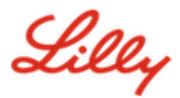

8. Tippen Sie auf dem Bildschirm Sicherheitsschlüssel verwenden auf Ihren Sicherheitsschlüssel.

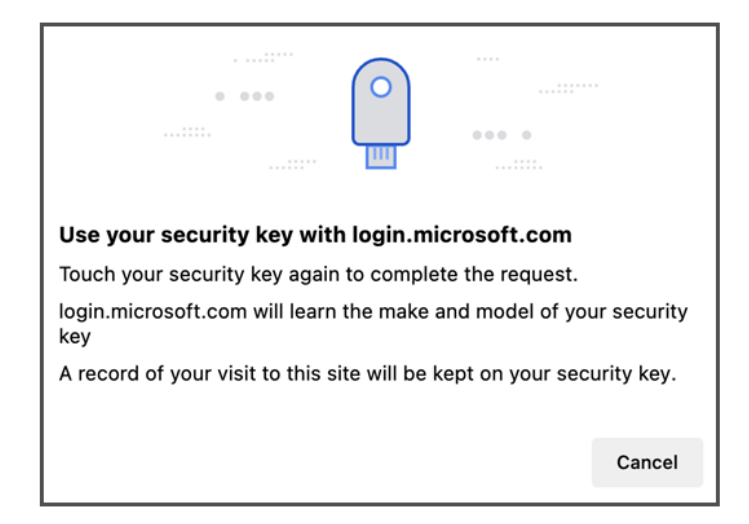

9. Geben Sie einen Namen für den Sicherheitsschlüssel ein, um ihn von anderen Schlüsseln zu unterscheiden, und wählen Sie Weiter aus.

| Security key              | ×                                             |
|---------------------------|-----------------------------------------------|
| Name your security key. T | his will help distinguish it from other keys. |
| Primary key               |                                               |
|                           | Cancel Next                                   |

10. Ihr Sicherheitsschlüssel ist offiziell eingerichtet. Wählen Sie **Fertig** aus, um die Seite **Sicherheitsschlüssel** zu schließen.

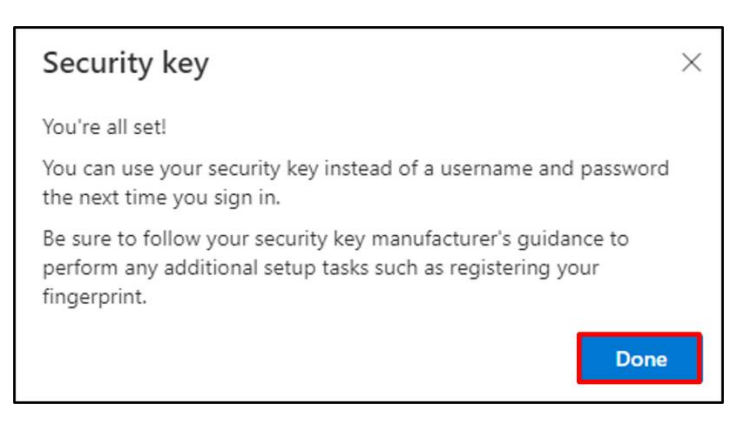

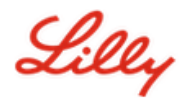

# Festlegen Ihres Sicherheitsschlüssels als Standardanmeldemethode

Befolgen Sie die Schritte in der Arbeitshilfe zum Aktualisieren Ihrer Sicherheitsinformationen, um Ihre Standardanmeldemethode in Microsoft Authenticator – Benachrichtigung zu ändern.

Wenn Sie das nächste Mal aufgefordert werden, sich anzumelden, wählen Sie **Optionen für die Anmeldung**Und dann **Melden Sie sich mit einem Sicherheitsschlüssel an**.

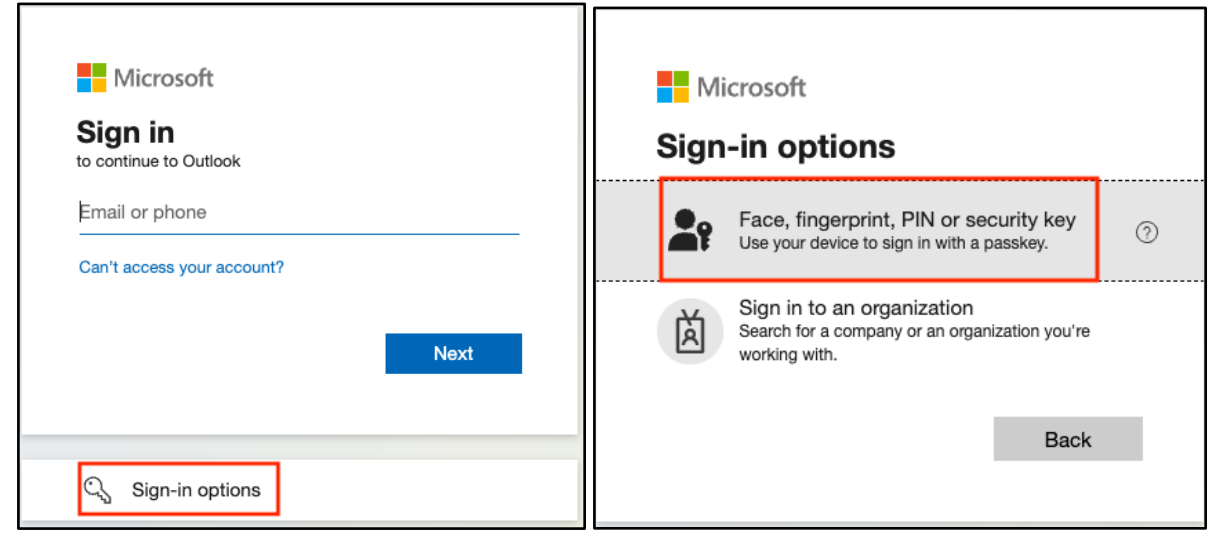

Auswählen Verwenden Sie ein anderes Gerät oder Sicherheitsschlüsselund wählen Sie dann Nächster.

| ♥ Windows Security ×                                   | ♥ Windows Security ×                                                          |
|--------------------------------------------------------|-------------------------------------------------------------------------------|
| Sign in with your passkey                              | Sign in with your passkey                                                     |
| To sign in to "login.microsoft.com", choose a passkey. | To sign in to "login.microsoft.com", choose a device with a saved<br>passkey. |
| Les user@lilly.com                                     | Security key                                                                  |
| More choices                                           | More choices                                                                  |
| user@lilly.com                                         | iPhone, iPad, or Android device                                               |
| •••• Use another device                                | Security key                                                                  |
| Next Cancel                                            | Next Cancel                                                                   |

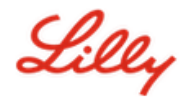

Geben Sie die **PIN Ihres Sicherheitsschlüssels** ein, wählen Sie **OK aus**, und berühren Sie dann Ihren Sicherheitsschlüssel.

| Windows Security                                                    | ♥ Windows Security ×     |
|---------------------------------------------------------------------|--------------------------|
| Making sure it's you<br>Please sign in to "login.microsoft.com".    | Continue setup           |
| This request comes from Msedge, published by Microsoft Corporation. |                          |
| Security Key PIN                                                    | Touch your security key. |
| OK                                                                  | Cancel                   |

### Zusätzliche Hilfe

Bitte überprüfen Sie diese <u>Häufig gestellte Fragen</u> um Unterstützung zu bitten. Wenn Sie Ihre Frage nicht beantwortet sehen, empfehlen wir Ihnen, sie an die <u>Einführung der Identity Services-Community</u>.

Für technische Unterstützung, die nicht in den FAQs oder Arbeitshilfen behandelt wird, wenden Sie sich bitte an Ihre lokale IT-Abteilung<u>Jetzt chatten</u>, um einen Incident zu öffnen und ihn dem**MFA-SUPP-GLB**Schlange